- เมนูออกใบอนุญาตสถานประกอบการ ประชาชนสามารถขออนุญาตได้ผ่านเมนูนี้

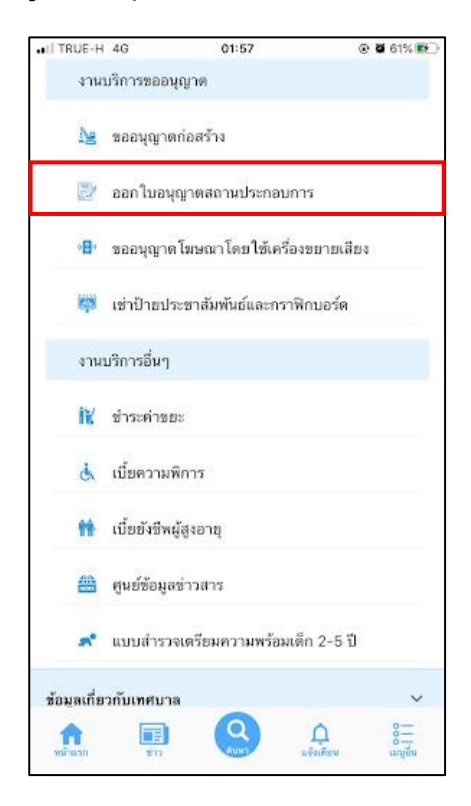

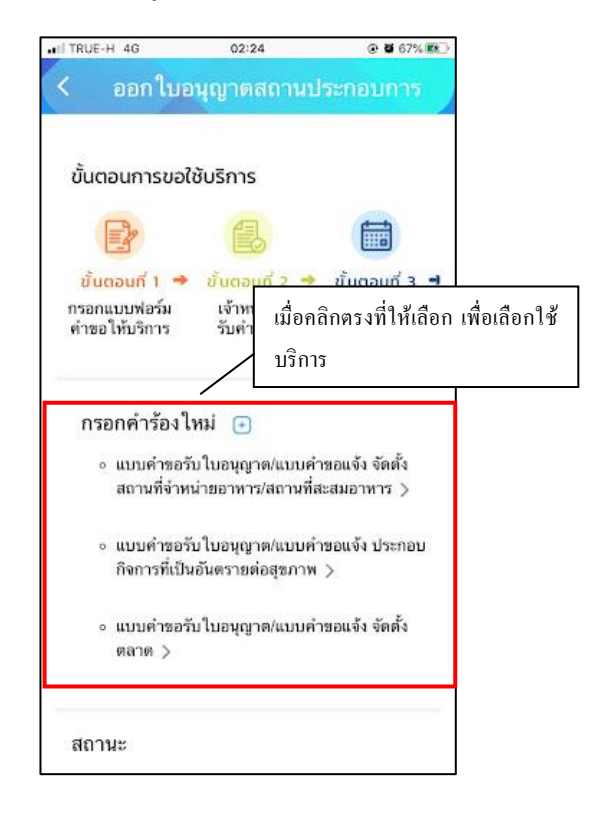

**แบบฟอร์มการออกใบอนุญาตสถานประกอบการ** ทั้ง 3 ฟอร์มมีรูปแบบเหมือนกันจึงขอยกตัวการออกแบบฟร์อม แบบกำขอรับ ใบอนุญาต/แบบกำขอแจ้ง จัดตั้งสถานที่จำหน่ายอาหาร/สถานที่สะสมอาหาร

เมื่อผู้รับบริการ คลิกการออกแบบฟอร์ม จะแสดงแบบฟอร์ม เพื่อให้กรอกข้อมูลให้ครบถ้วน และระบุพิกัด แล้ว<mark>คลิกตกลง</mark> ดัง ภาพ

| TRUE-H 4G          | 02:24           | @ <b>0</b> 67% |
|--------------------|-----------------|----------------|
| ออกใบ              | อนุญาตสถานา     | ไระกอบการ      |
| แบบคำขอรั          | ับใบอนุญาต/แบ   | บคำขอแจ้ง      |
| จัดตั้งสถานที      | ี่จำหน่ายอาหาร/ | สถานที่สะสม    |
|                    | อาหาร           |                |
| เขียนที่ เทศบาลเมื | ่องเขารูปข้าง   |                |
| วันที่             |                 |                |
| 13 ตุลาคม 2564     |                 |                |
| ประเภทคำขอ         |                 |                |
|                    |                 |                |
| รายใหม่            |                 | *              |
| 1. ข้าพเจ้า        |                 |                |
|                    |                 |                |
| นาย                |                 |                |
| ชื่อ               |                 |                |
| สกุล               |                 |                |
|                    |                 |                |

เมื่อคลิกตกลงแล้ว ข้อมูลจะส่งไปยังเจ้าหน้าที่ จะแสดงคังนี้

| ITRUE-H 4G       | 02:26                   | • Ø 6      | 67% 🕵    |
|------------------|-------------------------|------------|----------|
| < ออกใบ          | อนุญาตสถานเ             | ไระกอบก    | าร       |
|                  |                         |            |          |
|                  |                         |            |          |
|                  |                         |            |          |
|                  |                         |            | คลิกตกลง |
| ระบบได้บับทึกแบบ | ฟอร์บออกใบอบกาด         | งสถานเราอา | แการ     |
|                  | กที่นี่ เพื่อดำเบินการเ | ล่อ        |          |
| <u>116</u>       | THE MONIGERITIE         | 210        |          |
|                  |                         |            |          |
|                  |                         |            |          |
|                  |                         |            |          |

ระบบจะแสดงข้อมูลสถานะของผู้รับบริการ ดังภาพ

| TRUE-H 4G                          | 02:29                    |                                                  |
|------------------------------------|--------------------------|--------------------------------------------------|
| < ออกใบอ                           | นุญาตสถาน                | เประกอบการ                                       |
| ขั้นตอนการขอใ                      | ชับริการ                 |                                                  |
|                                    | 8                        |                                                  |
| ขั้นตอนที่ 1 🏓                     | ขั้นตอนที่ 2             | 🔶 ขั้นตอนที่ 3 🖻                                 |
| กรอกแบบฟอร์ม<br>คำขอให้บริการ      | เจ้าหน้าที่<br>รับคำร้อง | เจ้าหน้าที่<br>นัดหมายวันส่งน้ำ<br>อุปโภค-บริโภค |
| กรอกคำร้องใ                        | หม่ 🕣                    |                                                  |
| สถานะ                              |                          |                                                  |
| คำขอ 13 ต.ค. 64                    | <b>4</b> 02:25 u.        |                                                  |
| ชื่อผู้ขอ นายสาทา                  | า นนยน                   |                                                  |
| ดูรายละเอียดค่าร่                  | íał >                    |                                                  |
| สถานะล่าสุด : <mark>รอ</mark><br>∽ | เจ้าหน้าที่ตรวจสเ        | อบความถูกต้อง                                    |
|                                    |                          |                                                  |

## การตรวจสอบสถานะของผู้รับบริการ

เจ้าหน้าที่นัดตรวจสอบสถานประกอบการ

เมื่อมีการคำเนินการจากเจ้าหน้าที่ ระบบจะแจ้งไปยังผู้รับบริการ

ผู้รับบริการสามารถติดตามสถานะ การแจ้งนัดตรวจ ดังภาพ

| TRUE-H 4G                              | 02:31                                 |                                              |
|----------------------------------------|---------------------------------------|----------------------------------------------|
| ( ออกใบเ                               | อนุญาตสถา                             | นประกอบการ                                   |
| กรอกแบบพอรม<br>คำขอให้บริการ           | เจาหนาท<br>รับคำร้อง                  | เจาหนาท<br>นัดหมายวันส่งน้ำ<br>อุปโภค-บริโภค |
| กรอกคำร้อง                             | ใหม่ 🕣                                |                                              |
| สถานะ                                  |                                       |                                              |
| คำขอ 13 ต.ค. 6                         | <b>54</b> 02:25 μ.                    |                                              |
| ชื่อผู้ขอ นายสาท                       | าา นนยน                               |                                              |
| ดูรายละเอียดคำ                         | ร้อง >                                |                                              |
| สถานะล่าสุด : <mark>เจ</mark><br>การ ∨ | จำหน้าที่นัดตรวจะ                     | <del>เอบสถานประกอบ</del>                     |
| 13 ค.ศ. 64 🏺 <del>รถเ</del>            | จ้าหน้าที่ตรวจสอบค                    | วามถูกต้อง                                   |
| โด                                     | ข นายอนันด์ ปาร์ควิ                   | 2                                            |
| 13 ค.ศ. 64 🔵 เจ้า                      | หน้าที่นัดตรวจสอบเ                    | สถานประกอบการ                                |
| นัด<br>โด                              | วันที่ 14 ตุลาคม 25<br>ย CV Admin-tae | 64 u.                                        |
|                                        |                                       |                                              |

เมื่อ เจ้าหน้าที่ตรวจสถานประกอบการเรียบร้อยแล้ว จะแจ้งชำระค่าธรรมเนียม ต่อไป

## ระบบแจ้งสถานะ แจ้งยอดการชำระ

เมื่อมีการคำเนินการจากเจ้าหน้าที่ ระบบจะแจ้งไปยังผู้รับบริการ

ผู้รับบริการสามารถติดตามสถานะ การแจ้งขอดการชำระ คังภาพเมื่อเจ้าหน้าที่มีการแจ้งสถานะเรียบร้อยแล้ว ระบบจะแจ้งขอดที่ ต้องชำระ คังภาพ

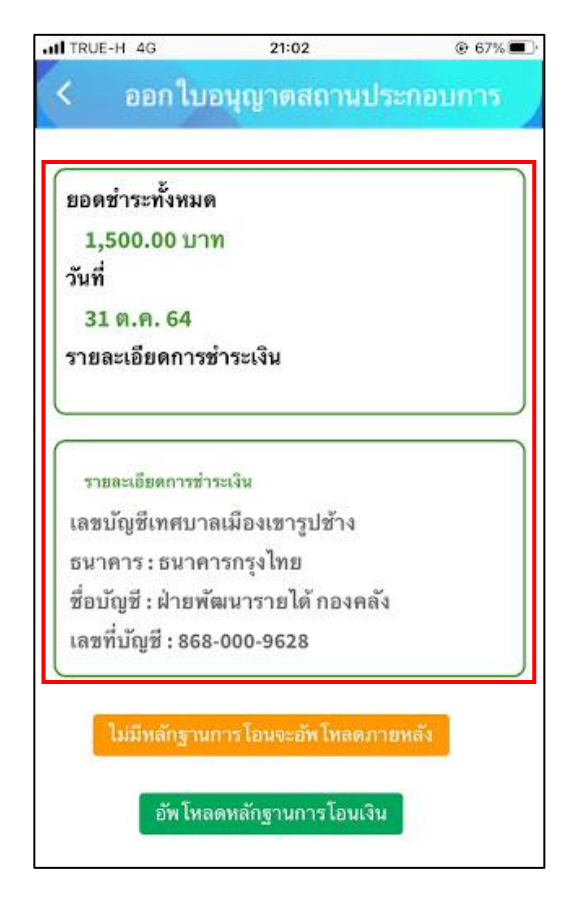

แจ้งชำระค่าบริการ เมื่อผู้รับบริการแจ้งชำระค่าบริการแล้ว กคที่ปุ่ม อัพโหลคหลักฐานการโอน

หลังจากอัพโหลดหลักฐานการโอน เมื่อผู้รับบริการแจ้งชำระค่าบริการแล้ว ระบุรายละเอียด แล้วคลิกตกลง ดังภาพ

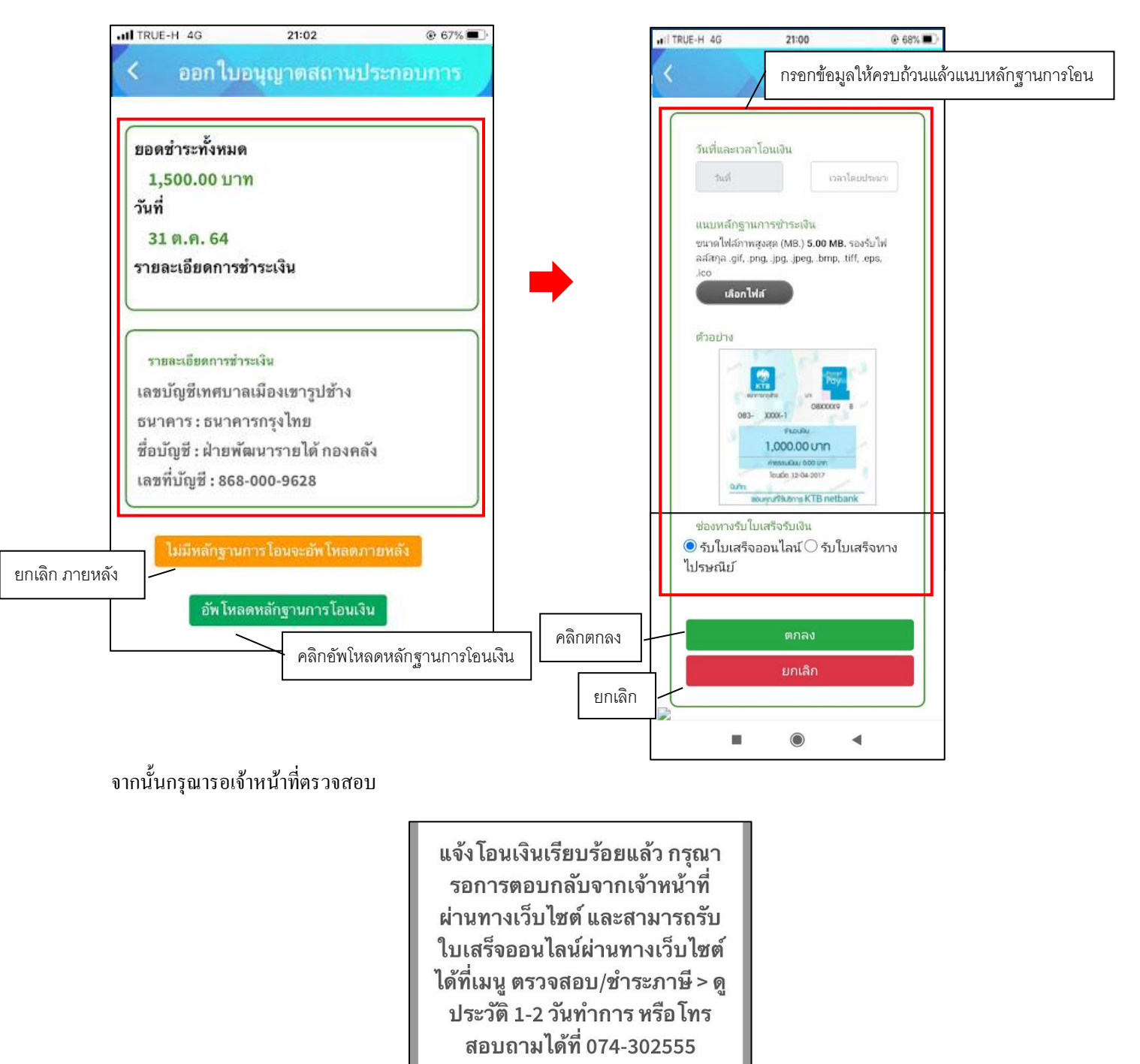

## แจ้งการออกใบอนุญาติจากเจ้าหน้าที่

เมื่อมีการคำเนินการจากเจ้าหน้าที่ ระบบจะแจ้งไปยังผู้รับบริการ ว่าเจ้าหน้าที่คำเนินการเสร็จสิ้น ดังภาพ

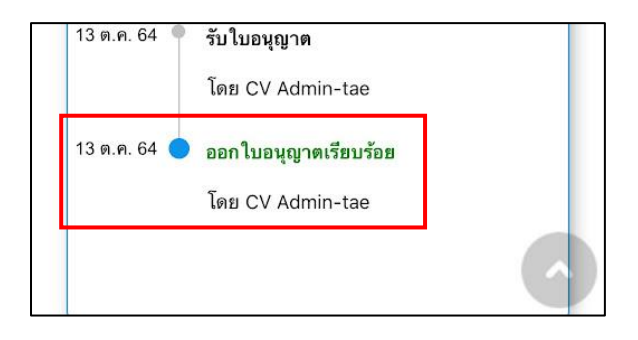